# **Understanding the Call Reports in VoipNow**

Applies to VoipNow 5.X.X!

If you have a business or a contact center with a high call traffic, VoipNow's **Call Reports** feature allows you to automatically keep track of all the incoming and outgoing call flows. This tool enables you to monitor and assess your agents' performance as well as track overall call costs with zero effort.

This article explains the information gathered in **Call Reports** based on your selected criteria. Also, you will learn how to export these reports in case you need them in other formats, i.e. .xls or .csv.

### Overview

To access this feature, go to VoipNow's main menu, select Call Reports, then click the Reports tab.

The Call Reports area is divided into three sections:

- Search Calls, where you get to set the call report filters. For explanations on each filter, including the latest additions made available in VoipNow 5.X.X i.e. Group calls by CallID, Call Supervising and User Calls, scroll down the page.
- Export Columns, where you can select the columns that you want to see in your exported report.
- Call List, where you can view the current month's calls registered in the system.

### Understanding the Call Reports filters

In the Search Calls area, you will find a large set of filters that let you drill down call statistics to the smallest detail.

| Search Calls                  |                                                                                                    | ^   |
|-------------------------------|----------------------------------------------------------------------------------------------------|-----|
| From number                   | Starting with • 1801                                                                                                    |     |
| To number                     | Ending with   O01                                                                                                    |     |
| Account name                  | All levels •                                                                                                    |     |
| Company name                  | All levels •                                                                                                    |     |
| Charging plan                 | Admin Charging Plan                                                                                                    |     |
| CallID                        |                                                                                                    |     |
| Through channel               | ExternalChannel                                                                                                    |     |
| With callerID                 |                                                                                                    |     |
| Caller IP                     |                                                                                                    |     |
| With network code             |                                                                                                    |     |
| Selected channel prefix       |                                                                                                    |     |
| SIP-CallID                    |                                                                                                    |     |
| Called DID                    |                                                                                                    |     |
| PRI channel                   |                                                                                                    |     |
| Call duration                 | Bigger than seconds and v smaller than seconds                                                                                                    |     |
| Call cost                     | Bigger than and <b>v</b> smaller than                                                                                                    |     |
| Profit                        | Bigger than and <b>v</b> smaller than                                                                                                    |     |
| Call ended with               | Answered •                                                                                                    |     |
| Start search on               | 2017-08-01 m and end on 2017-09-01 m                                                                                                    |     |
| Hangup cause                  | Any                                                                                                    |     |
| Display                       | All O Incoming calls O Outgoing calls                                                                                                    |     |
| Limit search by call context  | All O Local calls O Extended local calls O External calls                                                                                                    |     |
| Limit search by application * | Image: Dial       Image: Ourperperpendicular       Image: Ourperpendicular       Image: Ourperpendicular         Image: Ourperpendicular       Image: Ourperpendicular       Image: Ourperpendicular       Image: Ourperpendicular         Image: Ourperpendicular       Image: Ourperpendicular       Image: Ourperpendicular       Image: Ourperpendicular         Image: Ourperpendicular       Image: Ourperpendicular       Image: Ourperpendicular       Image: Ourperpendicular         Image: Ourperpendicular       Image: Ourperpendicular       Image: Ourperpendicular       Image: Ourperpendicular         Image: Ourperpendicular       Image: Ourperpendicular       Image: Ourperpendicular       Image: Ourperpendicular         Image: Ourperpendicular       Image: Ourperpendicular       Image: Ourperpendicular       Image: Ourperpendicular         Image: Ourperpendicular       Image: Ourperpendicular       Image: Ourperpendicular       Image: Ourperpendicular         Image: Ourperpendicular       Image: Ourperpendicular       Image: Ourperpendicular       Image: Ourperpendicular         Image: Ourperpendicular       Image: Ourperpendicular       Image: Ourperpendicular       Image: Ourperpendicular         Image: Ourperpendicular       Image: Ourperpendicular       Image: Ourperpendicular       Image: Ourperpendicular         Image: Ourperpendicular       Image: Ourperpendicular       Image: Ourperpendicul |     |
| Group calls by callID         | ● Yes ○ No                                                                                                    |     |
|                               | Show Al                                                                                                    | ШОК |

#### From number

This filter allows you to narrow the report to calls from specific phone numbers. From the drop-down list, you can select calls placed from numbers **Starting** or **Ending with** specific digits. Or you can select **Exact match** and enter the exact phone number placing the calls.

#### To number

Just like the above-mentioned filter, you can set the report to record only calls placed to certain phone numbers - starting or ending with specific digits, or matching an exact full phone number.

#### Account name/Company name

You can indicate the name of the company and of the account (of the service provider, organization or user), whose calls you want to see in your report.

#### Charging plan

This filter lets you track strictly the calls registered under a specific charging plan.

#### CallID/Through channel

The report can track calls based on the unique number that Asterisk generates to identify them, i.e. the CallID. Also, if you want to analyze only calls placed through a specific channel, you can select it from the Through channel drop-down list.

#### With CallerID/Caller IP

You may track calls based on the CallerID and/or the Caller IP of the person who placed them.

#### With network

You can track calls by specifying the network code in which the calls were placed (defined on Channel Cost). The report will only track the calls placed in that specific network.

#### Selected channel prefix

This filter applies only for external outgoing calls. This is where you can indicate the prefix of the dialed number that was matched with one of the area codes that you have defined in the routing channel's costs.

#### Example

Let's assume the user dials the external number 8010400 and the channel that routes the call has defined 2 costs:

- Area code 80 charges 0.2 USD
- Area code 801 charges 0.5 USD

Since area code 801 is the closest matching prefix for the dialed number, the caller will be charged 0.5 USD. If the entry corresponding to 801 would have been deleted, the closest matching prefix would be 80 and the caller would be charged only 0.2 USD.

Assuming this was an error caused by the administrator; when updating the channel costs, the administrator forgot to delete the entry corresponding to 801. This error would be hard to trace if the channel had more than 20 costs defined.

#### SIP-CallID

This filter lets you track calls based on their SIP specific CalIID (unique for each call).

#### Called DID

This filter refers to the called Direct Inward Dialing (DID) number.

#### PRI channel

This field is where you specify the identification number of the PRI card that contains the channel through which the call was made.

#### **Call duration**

You may filter calls by their length. Just fill in the time limits in the Bigger than <x> seconds and/or smaller than <y> seconds rule.

#### Call cost

You may also filters calls by their costs. Set the cost limits in the Bigger than <x> and/or smaller than <y> rule.

#### Profit

To narrow calls by profit, set the limits in the Bigger than <x> and/or smaller than <y> rule.

#### Call ended with

This filter is very helpful, because it allows you to track calls based on how they were handled. From the drop-down list you can set the report to track only the calls that were answered or missed, the calls that could not be answered because the callee was in another conversation, the calls that could not reach their destination, the calls that were not authorized to reach their destination. You can even identify the calls with an unknown resolution.

#### Start and end search on

Click on the calendar icon to set a time interval for your report.

#### Hangup cause

This filter lets you narrow calls by their hangup cause. You have close to 50 hangup causes to choose from the drop-down list. For more info, read the Hangup Causes section in this page.

#### Display

You may have your report track only incoming, or outgoing calls.

#### Limit search by call context

This filter distinguishes between local calls, extended local calls and external calls. Local calls refer to those made between extensions that belong to the same organization. Extended local calls refer to those made between extensions that belong to different organizations. External calls refer to those received from/made to destinations outside the VoipNow.

#### Limit search by application

VoipNow lets you track calls based on the application used by Asterisk to handle them. Simply select the checkbox of the filters you're interested in.

- Dial Displays the calls between two phone terminals.
- Queue Displays the calls of queue extensions.
- Conference Displays conference calls.
- Voicemail Displays the calls that ended in the voice mailbox.
- Voicemail center Displays the calls of voicemail center extensions.
- IVR Displays the calls of IVR extensions.
- Park Displays parked calls only.
- **Unpark** Displays the calls picked from the parking lot.
- Calling card Displays calls placed through Calling Card extensions.
- Intercom/paging- Displays calls made through Intercom/Paging extensions.
- Callback Displays calls made through Callback extensions.
- Fax Displays incoming fax calls stored on the server.
- Queue supervising Displays monitored Queue calls.
- User Call Displays all calls between Hubgets users.
- Call supervising Displays calls monitored using Monitor or Bargeln operations.

#### Group calls by callID

A simple phone call can be split into several legs, depending on the parties involved in the conversation. These call legs have the same callID.

Select Yes, if you want all call legs to be grouped into a single table entry, i.e. one head row with details like overall Call Duration, Call Cost and Profit. Please note that the rest of details in the head row refer strictly to the first call leg (the party that initiated the call).

| Call List             |          |                            |  |  |  |  |
|-----------------------|----------|----------------------------|--|--|--|--|
| October 2017          | •        |                            |  |  |  |  |
| A E From              | То       | Call Schematic             |  |  |  |  |
| 🗊 ⊙ 0003*001          | 0003*002 | Default user $\rightarrow$ |  |  |  |  |
| 1 call groups (O USD) |          |                            |  |  |  |  |

To see call leg details individually, go to the head row and click the **Expand** icon in the **E** column. Each call leg will be displayed on a separate table row with details like caller, callee, call schematic, the time the call was initiated and answered to, etc.

| Call Lis   | t                     |          |                            |                          |                          |               |  |  |
|------------|-----------------------|----------|----------------------------|--------------------------|--------------------------|---------------|--|--|
| Octob      | er 2017               | ¥        |                            |                          |                          |               |  |  |
| A E        | From                  | То       | Call Schematic             | Initiated                | Answered                 | Call Duration |  |  |
| 1          | ) 0003*001            | 0003*002 | Default user $ ightarrow$  | ÷                        | -                        | 00:00:19      |  |  |
|            | 0003*001              | 0003*002 | Default user $ ightarrow$  | -                        | -                        | 00:00:00      |  |  |
| 1          | 0003*001              | 0003*002 | → Default user             | ÷                        | -                        | 00:00:00      |  |  |
| *          | 0003*001              | 0003*002 | Default user $\Rightarrow$ | Oct 15, 2017<br>23:18:36 | Oct 15, 2017<br>23:18:36 | 00:00:19      |  |  |
| *          | 0003*001              | 0003*002 | → Default user             | Oct 15, 2017<br>23:18:36 | Oct 15, 2017<br>23:18:36 | 00:00:19      |  |  |
| 1 call gro | 1 call groups (O USD) |          |                            |                          |                          |               |  |  |

If you select No, the report will show each call leg in a separate row.

## Checking the Call List

By default, the Call List displays the current month's calls.

If you want to see the call list of a previous month, select it from the drop-down list at the top of the table. If you want to see the list of all calls, from the same drop-down list, select "-".

| Call List                                      |          |                             |               |                  |                |                              |                  |                   |                            |
|------------------------------------------------|----------|-----------------------------|---------------|------------------|----------------|------------------------------|------------------|-------------------|----------------------------|
|                                                | •        |                             |               |                  |                |                              | III Show Columns | Export to Excel   | Export to CSV              |
| September 2017                                 | То       | Call Schematic              | Call Duration | CallID           | Company Name   | CalleriD                     | Caller IP        | Call Cost         | Profit                     |
| July 2017<br>June 2017                         | 2499*002 | PapaNAs2 Owner →            | 00:00:00      | 1504015729.20002 | ORG2 PapaNAs   | PapaNAs2 Owner<br>(2499°001) | 192.168.3.207;ws | 0 USD             | 0 USD                      |
| May 2017<br>April 2017<br>March 2017           | 2499*001 | Papanas 2User $\rightarrow$ | 00:00:32      | 1504009529.2     | ORG2 PapaNAs   | Papanas 2User<br>(2499*002)  | 192.168.3.207;ws | 0 USD             | 0 USD                      |
| February 2017<br>January 2017                  | 2499*001 | Papanas 2User →             | 00:00:32      | 1504009389.20062 | 2 ORG2 PapaNAs | Papanas 2User<br>(2499*002)  | 192.168.3.207;ws | 0 USD             | 0 USD                      |
| December 2016<br>November 2016<br>October 2016 | 2499*001 | Papanas 2User $\rightarrow$ | 00:00:32      | 1504009251.2006  | ORG2 PapaNAs   | Papanas 2User<br>(2499*002)  | 192.168.3.207;ws | 0 USD             | 0 USD                      |
| Cettober 2010 2499'001                         | 2499*003 | PapaNAs2 Owner →            | 00:00:02      | 1504009238.20058 | ORG2 PapaNAs   | PapaNAs2 Owner<br>(2499*001) | 192.168.3.207;ws | 0 USD             | 0 USD                      |
| 😭 🔝 ⊘ 2499*002                                 | 2499*001 | Papanas 2User →             | 00:00:32      | 1504008869.20056 | 6 ORG2 PapaNAs | Papanas 2User<br>(2499*002)  | 192.168.3.207;ws | 0 USD             | 0 USD                      |
| 2499*002                                       | 2499*001 | Papanas 2User $\rightarrow$ | 00:00:32      | 1504008805.20054 | ORG2 PapaNAs   | Papanas 2User<br>(2499*002)  | 192.168.3.207;ws | 0 USD             | 0 USD                      |
| 2499*001                                       | 2499*002 | PapaNAs2 Owner →            | 00:00:32      | 1504007097.2005  | ORG2 PapaNAs   | PapaNAs2 Owner<br>(2499°001) | 192.168.3.214;ws | 0 USD             | 0 USD                      |
| 2499*001                                       | 2499*002 | PapaNAs2 Owner →            | 00:00:32      | 1504006967.20046 | i ORG2 PapaNAs | PapaNAs2 Owner<br>(2499*001) | 192.168.3.214;ws | 0 USD             | 0 USD                      |
| 🛜 🐖 🕥 2499*001                                 | 2499*002 | PapaNAs2 Owner →            | 00:00:32      | 1504006826.20042 | ORG2 PapaNAs   | PapaNAs2 Owner<br>(2499*001) | 192.168.3.214;ws | 0 USD             | 0 USD                      |
| 1 - 10 call groups of 1,458 total (0 USE       | ))       |                             | Pages: First  | <<12345>> Last   |                |                              |                  | Number of entries | per page: 10 <b>25 100</b> |

Please note that some of the columns in this list might not by displayed by default. To change the columns you want to see displayed, click the <u>Show</u> columns icon and, from **Table Layout** pop-up select (or deselect) the columns you're interested in. Press **Apply** when you're done and the **Call List** table will show your selected columns.

| Table Layout                                                              |                                                                          | ×                                                                     |
|---------------------------------------------------------------------------|--------------------------------------------------------------------------|-----------------------------------------------------------------------|
| <ul> <li>Type</li> <li>Application Type</li> <li>Caller Number</li> </ul> | <ul> <li>Ringing Started</li> <li>Initiated</li> <li>Answered</li> </ul> | <ul> <li>Called DID</li> <li>PRI channel</li> <li>CallerID</li> </ul> |
| Receiver Number                                                           | <ul> <li>Call Duration</li> <li>CallID</li> </ul>                        | <ul> <li>Caller IP</li> <li>Call Cost</li> </ul>                      |
| <ul> <li>Transfer Destination</li> <li>Call Schematic</li> </ul>          | Company Name                                                             | Profit                                                                |
|                                                                           |                                                                          | Cancel Apply                                                          |

### **Exporting Call Reports**

VoipNow lets you export calls reports in .xls or .csv formats. If you don't need to export the full report, but only parts of it, you can select the columns you're interested in.

| Export Columns      |   |                            |   | ^          |
|---------------------|---|----------------------------|---|------------|
| Call flow           |   | Money unit                 |   |            |
| Call type           |   | Original channel           |   |            |
| Application         |   | Call ID                    |   |            |
| To number           |   | Transfer source            |   |            |
| From number         |   | Transfer distingtion       | - |            |
| Call initiated      |   | Hansler desunation         | - |            |
| Ringing started     |   | Initially called extension |   |            |
| Call answered       |   | Selected channel prefix    |   |            |
| Call duration       |   | Parent call ID             |   |            |
| Call disposition    |   | Callback CallerID          |   |            |
| Service Provider    |   | Channel name               |   |            |
| Company name        |   | Calling card code          | • |            |
| Contact full name   |   | SIP-CallID                 |   |            |
| Contact first name  |   | Called DID                 |   |            |
| Contact last name   |   | PRI channel                |   |            |
| Contact tast name   |   | Hangup cause               |   |            |
| Service Provider ID | • | Network code               |   |            |
| Organization ID     |   | Flow reference extension   |   |            |
| Charging plan       |   | CallerID                   |   |            |
| Call cost           |   | Caller IP                  |   |            |
| Call profit         |   |                            |   |            |
|                     |   |                            |   | Default OK |

#### STEP 1: By default, the Export Columns section is minimized. To expand this section, click the arrow on the right.

STEP 2: Select the columns you want to see in your exported report and press OK.

#### STEP 3: Then press the Export to Excel or Export to CSV button at the top right of the Call List.

Most of these Export Columns have already been explained in the section dedicated to understanding filters. Other than those, you can choose to export the following report columns:

- Call initiated Displays the date and time the caller dialed the callee's number.
- Ringing started The date and time the called extension started ringing.
- Call answered The date and time the call was answered. If the call was not answered, VoipNow records the 0000-00-00 00:00:00 value.
- Call disposition The way the call was ended, i.e. answered, not answered, failed, etc.
- Money unit The currency currently used for charging.
- Original channel The channel used to route the call.
- Call ID The unique ID of the call generated by VoipNow.
- Transfer source If the call was transferred to another extension, this column lists the source extension.
- **Transfer destination** If the call was transferred to another extension, this column lists the destination extension.
- · Initially called extension If the call was picked from another extension, this column lists the extension that was originally called.
- Parent call ID It refers to the number which originated a received call. This is useful for tracing phone calls that have multiple entries in the call
  cost table. For example, when a call that is received by an extension and transferred to another, the system records two separate entries and
  gives the impression that two different calls have been made.
- Callback CallerID If the caller used a callback extension to route its call to a remote destination, this column displays the authorized callerID (the number from which the user dialed the system).
- Calling card code If the caller used a calling card to call a destination number, this column displays the code introduced to authenticate and charce the call.
- Flow reference extension The extension that initiated an outgoing call or the extension that received an incoming call.

### **Related articles**

- How to properly set the timezone
- How to delete older call recordings
- How to pick up calls with full and/or short numbers
- How can I see the IP of the phone that placed a call
- How to use Hunt Groups in VoipNow